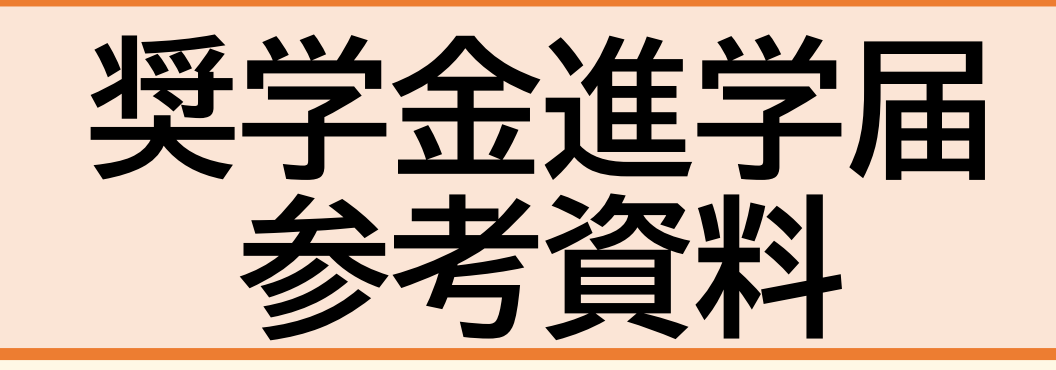

この資料は、書類の見方や進学届の下書き用紙を記入する際 に注意すべき点をまとめたものです。 配布された資料を全て確認し、必要に応じてこの参考資料を 参照しながら手続きを進めてください。

#### 【参照ページ】

# (学部生)奨学生採用候補者決定通知【進学先提出用】

| 採用候補者決定通知 表 表                                                                                                    | 【(国内大学等于一用)進学後記入欄】                                                                      |                                      |
|----------------------------------------------------------------------------------------------------|-----------------------------------------------------------------------------------------|--------------------------------------|
| (進学先提出用) 第二後後後間 (1000) (1000) |                                                                                         |                                      |
| 令和5年10月16日                                                                                                    | 学籍香号                                                                                    |                                      |
| 登録番号 99999901-100-00999                                                                                                    | 学部、学科                                                                                   |                                      |
|                                                                                                    |                                                                                         |                                      |
| 出席番号     A000001     **コードにより又行きれる普遍の異体ります。       学校田 日本     様     封筒の裏面にてご確認ください。                                                                                                    | (20 / # +)                                                                              | べて記入すること。                            |
| 氏名(1) 72737 342)                                                                                                    | 氏名                                                                                      | 所は字生本人住んでいる現                         |
| * 99999901 #5999999 独立行政法人日本学生支援機構                                                                                                    |                                                                                         | 小を記入りること。 民曹に記載されている住所               |
| 1 中以市穷乃代资考结果                                                                                                    | 連絡先 世界 (世界)                                                                             | ある必要はありません。                          |
| 1. 中之时日次 (近今和末                                                                                                    | (本人) 電話 電話 - 電話 - 番号                                                                    |                                      |
| 申込内容         第1希望         第2希望         第3希望         八四時前回面<br>食り換定金           参切する         併用貸互         第二種語堂会         第二種語堂会         参切する                                                                                                    |                                                                                         |                                      |
| ·····································                                                                                                    | 1. 契字金振込口座について (全員次の山にナエック)     □ 採田絵油多太人な差の並通預会 (通少貯会) □ 取ら会融機関に効けました     本            | 人名義の預貯金でなければなり                       |
| 選考結果<br>保護者決定 (前月受手派) (前日貸与(m)) (前一種奠学金) (前二種獎学金)                                                                                                    |                                                                                         | せん。                                  |
| 支援区分:第I区分 候補者決定 ー ー                                                                                                    | 2. 給付奨学金について (給付奨学金の採用候補者となっている人は、 <u>いずれか1つの口にチェッッ</u> )                               |                                      |
| 期間         化間貸倍等         O         O         -         -           作作<br>家計に関する基準         O         O         -         -         -                                                                                                    | □ 進学届にて「自宅通学」を選択します(入学月より自宅通学となるため)。                                                    |                                      |
| 認         学業成績・学修意欲に関する基準         O         O         —         —         —         —         —         —         —         —         —         —         —         —         —         —         —         —         —         —         —         …         …         …         …         …         …         …         …         …         …         …         …         …         …         …         …         …         …         …         …         …         …         …         …         …         …         …         …         …         …         …         …         …         …         …         …         …         …         …         …         …         …         …         …         …         …         …         …         …         …         …         …         …         …         …         …         …         …         …         …         …         …         …         …         …         …         …         …         …         …         …         …         …         …         …         …         …         …         …         … <th…< th=""> <th…< th="">         …</th…<></th…<>                                                                                                    | □ 進学届にて「自宅外通学」を選択します(入学月より自宅外通学となるよう<br>ついてけ、進学生の学校へ入学日において自宅外通学であることの証明書です。            | 1名外通字」を選択する場合は別                      |
| 必要害類の提出(m)         O         -         -           ※1 併用貸与とは、第一種規学会と第二種規学会の両方の貸与を受けることを含します。 <td></td> <td>必安な青頬小のりまり。<br/>細けロ木学生古坪烨堪将学全准</td>                                                                                                    |                                                                                         | 必安な青頬小のりまり。<br>細けロ木学生古坪烨堪将学全准        |
| ●2 [○]は各里件・資格等に該当、「×」は走進当(必要書類の不備が構造されていない場合や大規則の単合等の理由による料定不可を含む。)、「─」は単<br>込みに適切し、 (2) 「本書 (1) 「 (2) 「本書 (2) 「本書 (2) 「書 (2) 「書 (2) 「書 (2) 「書 (2) 「書 (2) 「書 (2) 「書 (2) 「書 (2) 「書 (2) 「書 (2) 「書 (2) 「書 (2) 「書 (2) 「書 (2) 「書 (2) 「書 (2) 「書 (2) 「書 (2) 「書 (2) 「書 (2) 「書 (2) 「書 (2) 「書 (2) 「書 (2) 「書 (2) 「書 (2) 「書 (2) 「書 (2) 「書 (2) 「書 (2) 「書 (2) 「書 (2) 「書 (2) 「書 (2) 「書 (2) 「書 (2) 「書 (2) 「書 (2) 「書 (2) 「書 (2) 「書 (2) 「書 (2) (2) (2) (2) (2) (2) (2) (2) (2) (2)                                                                                                    | 3. 貸与奨学金について 学                                                                          | 福島山やチェス波城博美子並進                       |
| aseAl sol あなたの奨字金情報                                                                                                    | (1) 入学時特別增額貸与奨学金                                                                        |                                      |
| <ol> <li>採用候補<br/>給付級学会 (m) 第一種奨学金 第二種奨学金 入学時特別增額貸与奨学金</li> </ol>                                                                                                    | (入学時特別増額貸与奨学金の利用条件について、「日本政策金融公庫の「国の教育ローン」の甲込・死<br>と印字がある人は、次のどちらかの口にチェック)              | 7要]                                  |
| (無利子)(B3) (日利子) (日利子) (日利子)<br>支援区分・第Ⅰ区分● 景高月類利用・可 日本政策金融公庫の「国                                                                                                    | □ 1 砂肤桃则植物像与核带会々和田」ます                                                                   |                                      |
| 利用条件 社会的養護を必要とする人 猫予年限特例:対象 不要                                                                                                    | ついては、本紙に次の2点の書類を添えて提出します。                                                               | 学時特別贈与貸与奨学金につい                       |
| 貸与振         ************************************                                                                                                    | <ol> <li>「入学時特別増額貸与奨学金に係る申告書」(本通知に同封の様式)</li> </ol>                                     | は、よく確認のうえ、ナエックを                      |
| 選択内容<br>保護制度(1:1) ***********************************                                                                                                    | ② 融資できないことが記載された日本政策金融公庫からの通知文のコピー 人                                                    | れ、必要に応じて①②の書類を                       |
| (112)         利率の単定方法         ************************************                                                                                                    | (圧着はがきの場合は、甲込者氏名が印字されている宛名面のコピーも提出しま 併                                                  | せて提出すること                             |
| 注1 給付奨学金の月期は「利用条件」欄に記載の「支援区分」、選挙先の学校種別、設置者(国公私)及び通学形態(自宅通学・自宅外通学)により定まります。なお、支援区分は、家計の状況により毎年度10月に見直されます。                                                                                                    | ↓ 人子時待別増額賃子架子金を辞返します(必要書類が調えられなかった場合を含む)。<br>ついては インターネットによろ進営届提出時に 併せて経過の手続きを行います。     |                                      |
| る場合の給付要学金の月間は、月嚢長 (「給付奨学生採用装備者のしおり」参加) に記載の() 内の金額になります。<br>注2 (昔今県学金に務る「申忌県の選択内容」に定載の内容は、[奥学品」の場出時に改めて選択しますことができます(「進学品」の場由により内容が確定し、                                                                                                    |                                                                                         |                                      |
| その後は変更できない等の制限が発生することがあります)。<br>注3 第一般要学会の貸与月間は、絶学なの学校使用、設置す(国公私)及び選挙形態(国宅地学・自宅内進学)により定まる金額(賃号与奨学生採用接触<br>第一人から、参加、人へごの使用)いて学校にすべったは、単一般現在会かの「知道会供」開始に行政に知道の「アボ」との字ストップ、アルム(国家工作)                                                                                                    | (2) 保証制度 (「人的保証」を選択している奨学金がある人は、次のどちらかの口にチェック                                           | 的但于个人生、声世但于人们于                       |
| 10、10、10、10、10、10、10、10、10、10、10、10、10、1                                                                                                    | 連帯保証人及び保証人を依頼する予定の方が日本学生支援機構の定める条件に古家                                                   | 171休証UJ人は、建市休証人・休証<br>の承諾を得たろうズチェックを |
| (注意事項)                                                                                                    | ● 「「「「「「」」」を開いたり、「「「」」、「「」」、「」」、「」、「」、「」、「」、「」、「」、「」、「」、                                | の承袖を特にしんしアエックを<br>スーレ                |
| <ol> <li>本通知に同封されている「給付奨学生採用候補者のしおり」又は「貸与奨学生採用候補者のしおり」を必ず読んでください。</li> <li>国内大学等進学者は、裏面に記入のうえ、進学後すみやかに進学先学校に提出し、期限内に手続きをしてください。</li> </ol>                                                                                                    | 」進字価の提出時に、保証制度を入的保証から機関保証に変更します(条件を満たす人 g・<br>れたかった400000000000000000000000000000000000 | 9-C0                                 |
| <ol> <li>海外大学進学者は「貸与奨学生採用候補者のしおり」29ページに従って手続きを行ってください。</li> </ol>                                                                                                    | 464/11/2/2/増合で合立/0                                                                      |                                      |

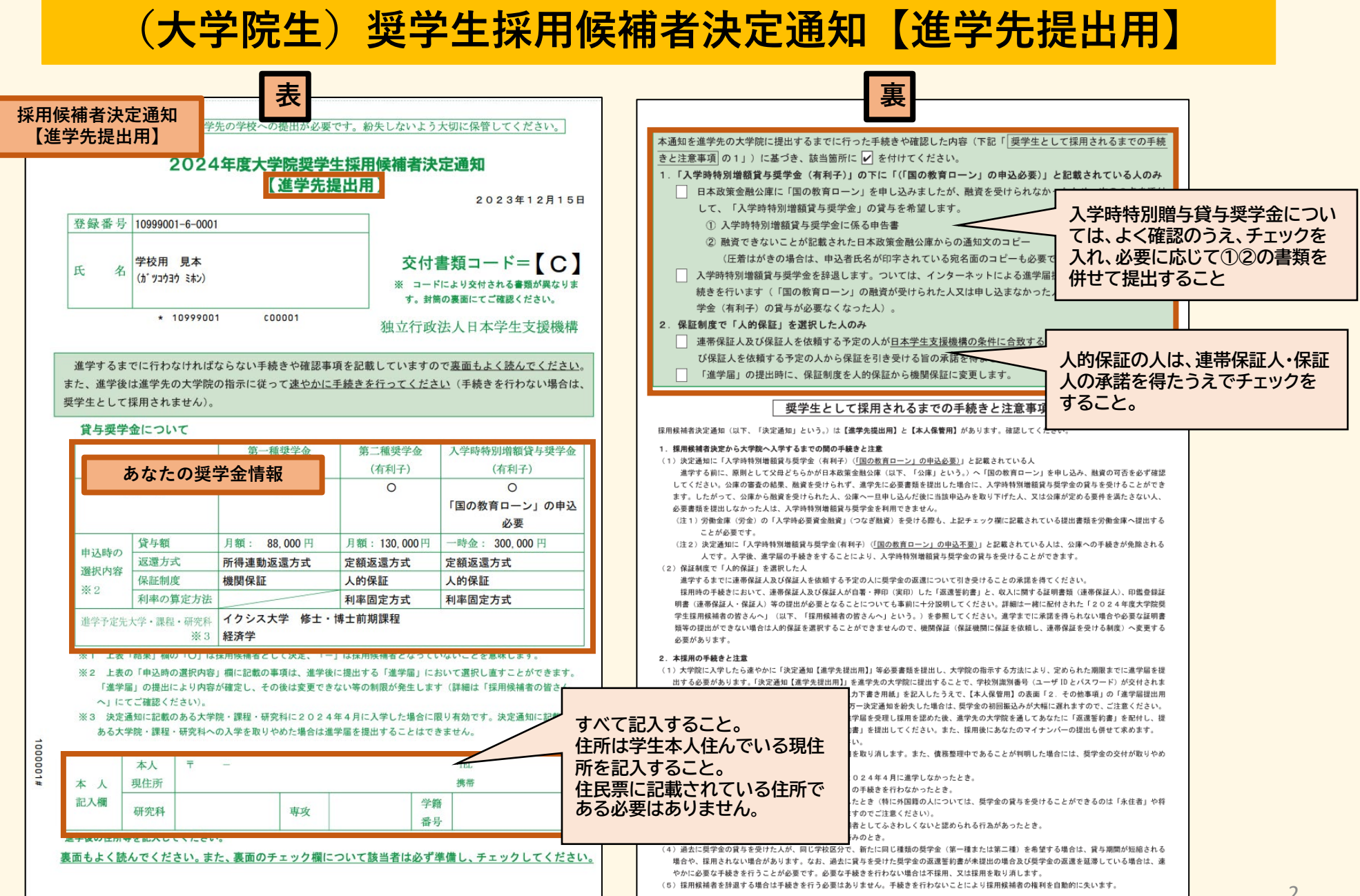

#### 奨学生採用候補者決定通知【本人保管用】 進学届提出用パスワード

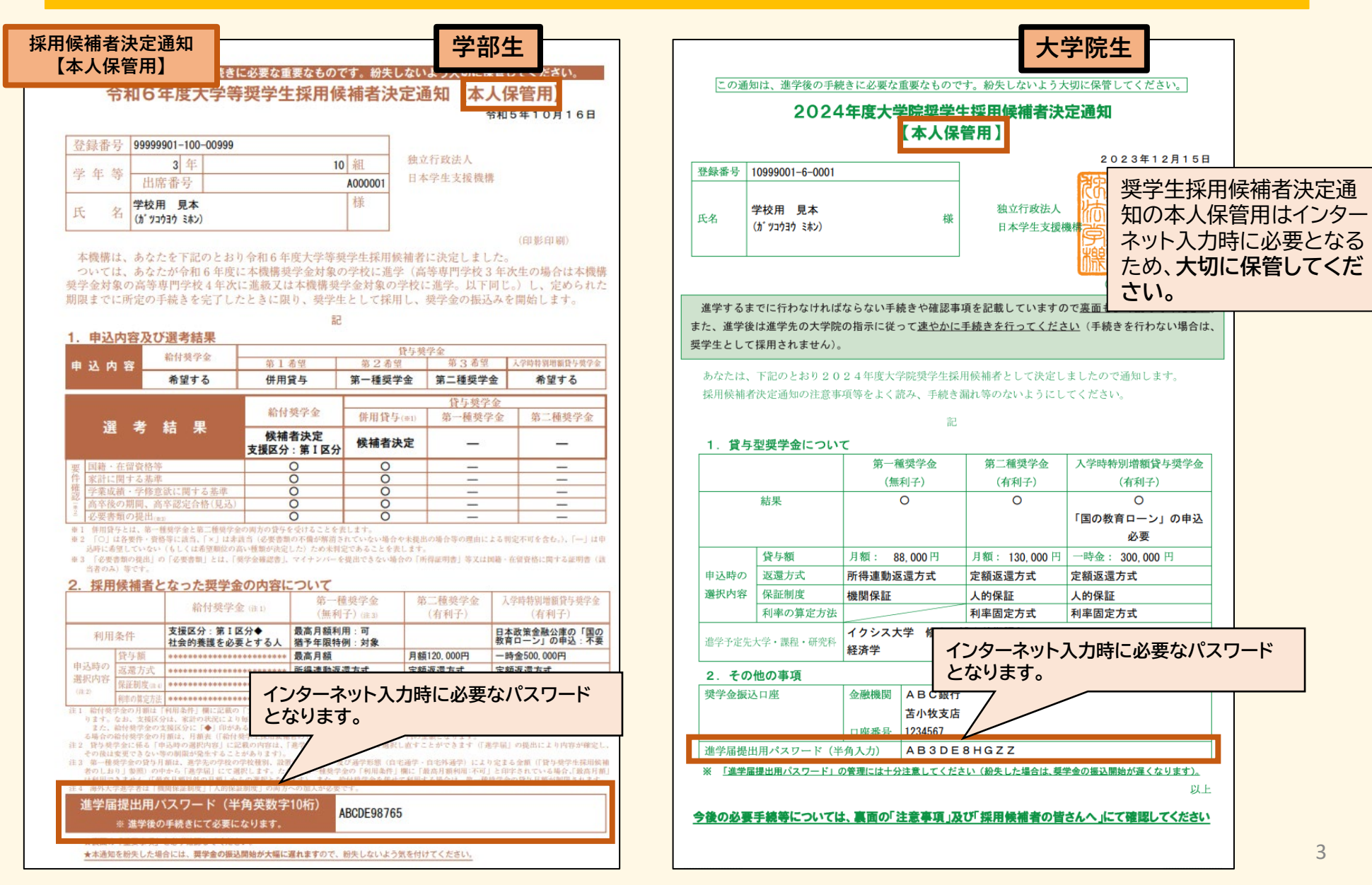

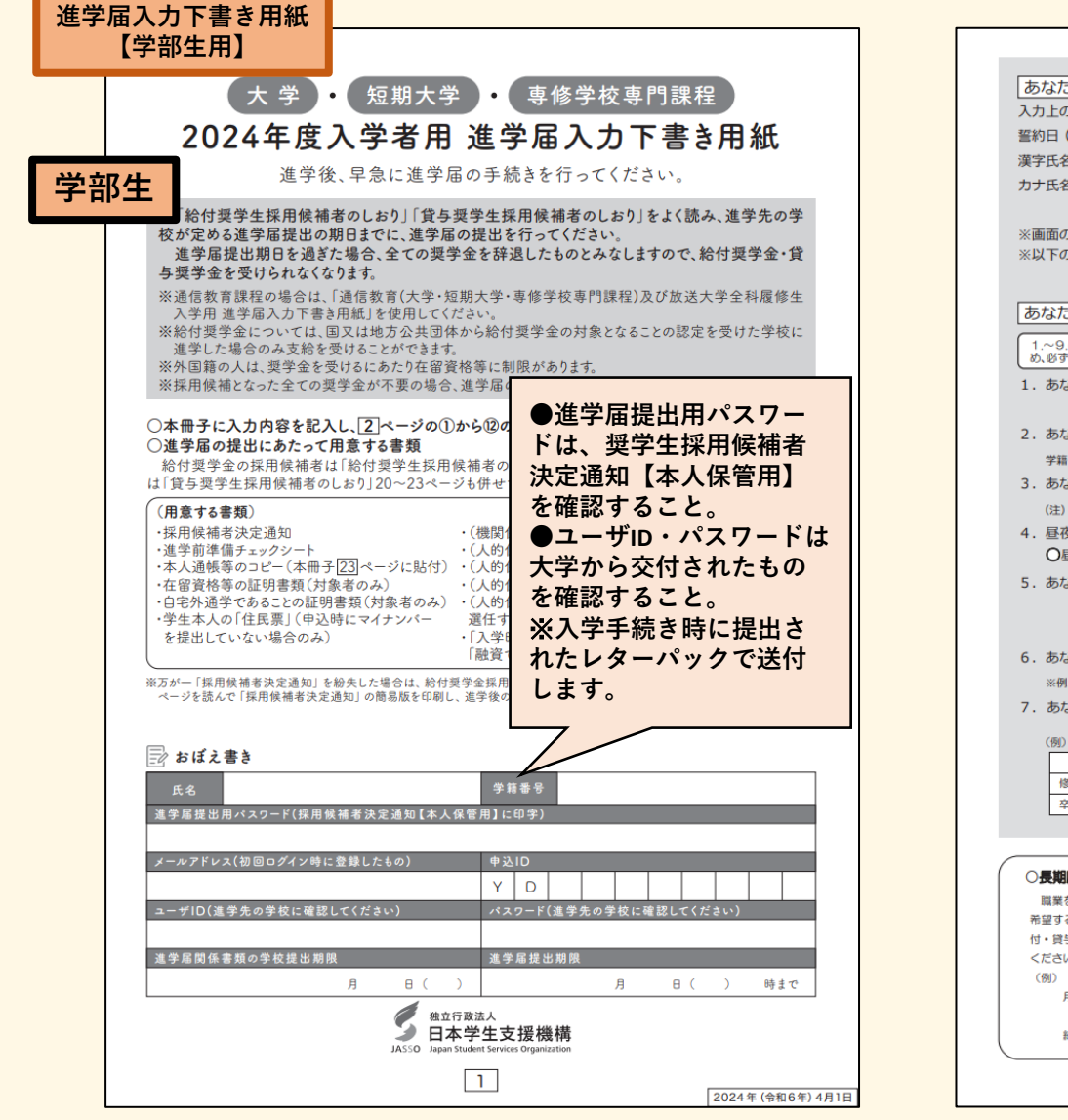

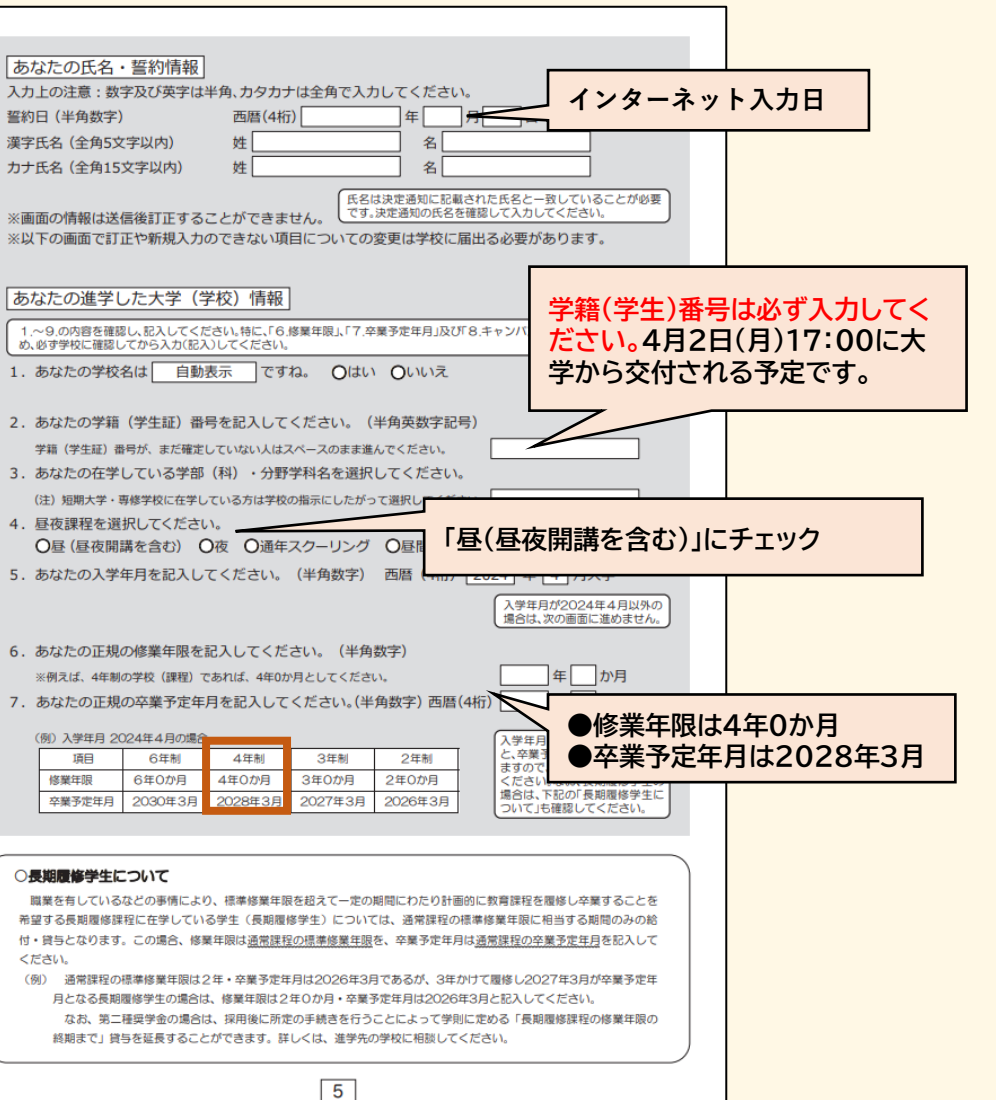

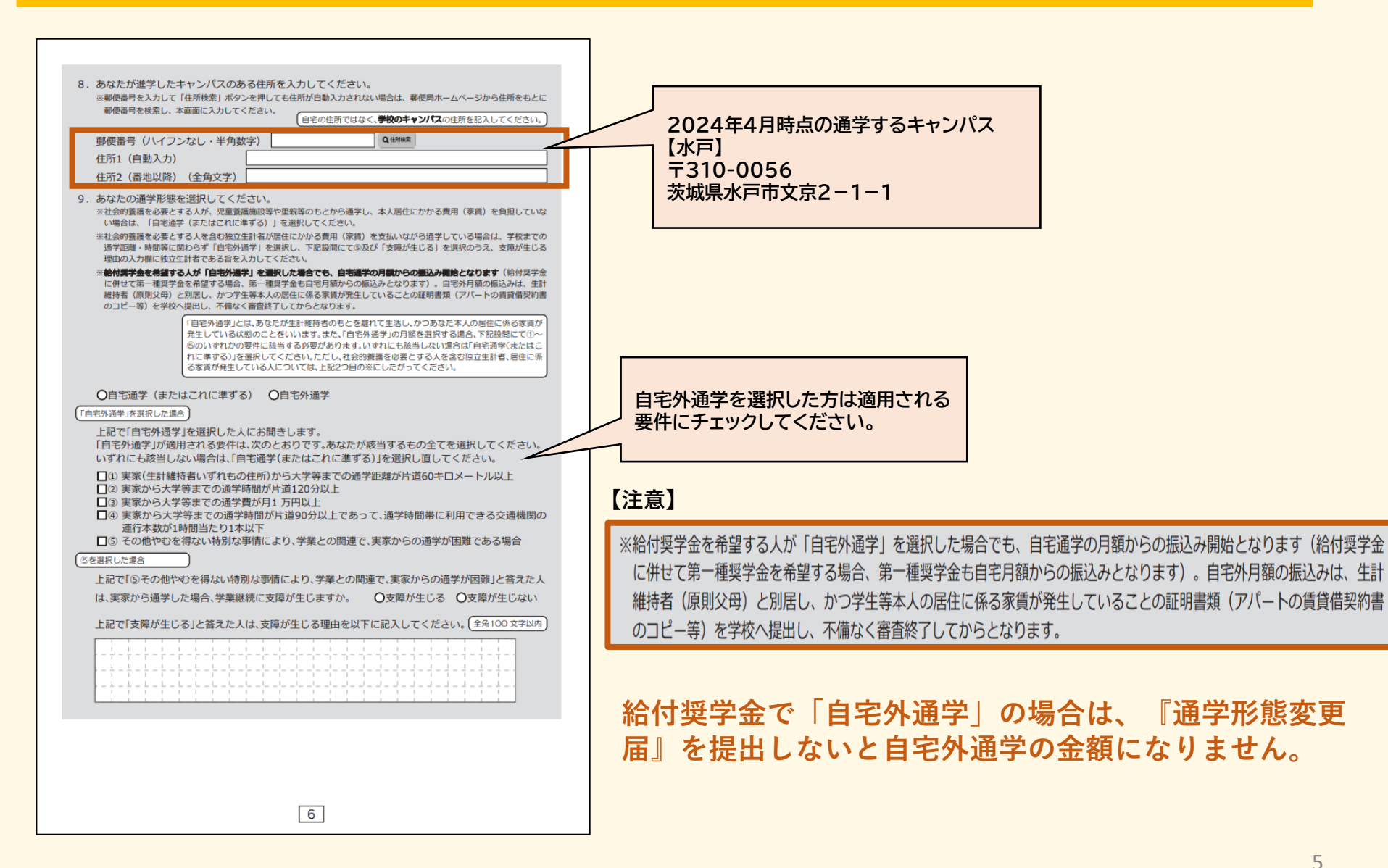

5

| <ul> <li>郵便番号(ハイフンなし・・・</li> <li>住所1(自動入力)</li> <li>住所2(番地以降)(全角女</li> <li>(金)ページ及び23ペー</li> <li>(22)ページは、採用候補書</li> </ul> | 半角数字)   | してください。<br>▶金の種類に。 | Q4####<br>よって記入す | ジが異なります。                                                           |          |              | 採用候<br>ページが<br>確認し、 | 捕者となった奨学金(<br>が異なります。<br>該当する項目につい | の種類によって記<br>いてすべて記入する   | 入する        |                              |
|----------------------------------------------------------------------------------------------------|---------|--------------------|------------------|--------------------------------------------------------------------|----------|--------------|---------------------|------------------------------------|-------------------------|------------|------------------------------|
|                                                                                                    | 採用候補    | となった奨学金            | の種類              |                                                                    | <u> </u> |              |                     |                                    |                         |            |                              |
| 画面の表題                                                                                                    | 給付奨学金のみ | 貸与奨学金のみ            | 給付奨学金と賞与奨学金      | 該<br>当<br>ペ<br>ー<br>ジ                                              | [        | Į            | 日候補                 | 老決定通知【7                            | 大保管田】                   | で「利田名      | 2件                           |
|                                                                                                    | 0       |                    |                  | 8~9ページ                                                             |          | ド            | 「中ン                 | 古べた 過れ 【~<br>時の 選切 内 家             |                         | くがさい       |                              |
| 奨学金申込情報                                                                                                    |         | 0                  |                  | 13ページ           ※第二種奨学金は111ページ、入学時特別増額貸与           契学金は12ページに戻ります。 |          |              |                     | 时以这次的在了                            |                         |            |                              |
|                                                                                                    |         |                    | 0                | 8~12ページ                                                            |          |              |                     |                                    |                         |            |                              |
| 生計維持者情報                                                                                                    | 0       |                    | 0                | 14~16ページ                                                           |          |              |                     |                                    |                         |            |                              |
| 資産情報                                                                                                    | 0       |                    | 0                | 17~18ページ                                                           |          | ) type       | 日伝述書し               | たった海谷今の中南に                         | ついて                     |            |                              |
| 保証制度                                                                                                    |         | 0                  | 0                | 18 ページ                                                             |          | 1. 忧日        | り候開着と               |                                    | <b>こ ンい、し</b><br>第一種奨学金 | 第二種奨学金     | 入学時特別増額貸与奨学金                 |
| 貸与照受全面漂近幼書桂起。                                                                                                    |         | 0                  | 0                | 19~22ページ                                                           |          |              |                     | ▲<br>給付奨学金 (注1)                    | (無利子)(注3)               | (有利子)      | (有利子)                        |
| 給付奨学金本人等情報                                                                                                    | 0       |                    |                  | 19~20ページ                                                           | 利        | 利月           | 月条件                 | 支援区分:第Ⅰ区分◆<br>社会的養護を必要とする人         | 最高月額利用:可<br>猶予年限特例:対象   |            | 日本政策金融公庫の「国の<br>教育ローン」の申込:不要 |
|                                                                                                    | _       | 1                  |                  |                                                                    |          | 由以時の         | 貸与額                 | *****                              | 最高月額                    | 月額120,000円 | 一時金500,000円                  |
|                                                                                                    |         |                    |                  |                                                                    |          | 軍公時の<br>選択内容 | 返還方式                | *****                              | 所得連動返還方式                | 定額返還方式     | 定額返還方式                       |
|                                                                                                    |         |                    |                  |                                                                    |          | (注2)         | 1 秋龍制度(注4)          | ****                               | (茂)(月)(木)(1)            | へ的保証       | へ的保証                         |

| (発行近中込情報)                                                                                                    | ますか。」の照明で「はい」を選択した場合                                                                                    |
|----------------------------------------------------------------------------------------------------|----------------------------------------------------------------------------------------------------|
| 「給付要学金のみ採用候補者の場合」「いいえ」を選択すると、奨学金は                                                                                        | は辞退となります。 降、以下の支援を受ける予定がありますか。(ハローワークや役所からあなた                                                           |
| 1. あなたは 給付奨学金の採用候補者です。<br>(1)治せ振告をある(用) ままね。 のは、のいいま り消しはできませんので、「いいえ」の選択には十分注意                                          | かあれば、次に該当するものかないか、必す確認してくたさい。)                                                                          |
| (1)粘竹契子並を特望しますが。 しはい しいいえ してください。また、以下の給付奨学金の辞返理由の選<br>択が必要です。                                                           | ※14平主人後(城市の宿) 展手皿の支援(国内学 御見前) (1800) まとい。<br>※2024年4月以降、以下の国費による支援を受けている期間は、日本学生支援機構の給付契学金の額は0円となります。   |
| 給付奨学金(原則返還不要)の支給月額は「予約採用で採用修繕者となった支援区分の支給月額が自動表示」となります。                                                                  | ●教育訓練支援給付金【雇用保険法】                                                                                       |
| また、給付奨学金の支給始期は2024年4月です。                                                                                                 | ●加軟塩気を行い、技術自得サラ(文明ナヨ、週川ナヨ)、参加ナヨ (順川体険な)<br>●職業訓練受講給付金 [職業訓練の実施等による特定求職者の就職の支援に関する法律]                    |
| 支給月額は、あなたの世帯の所得状況に基づき、第I区分から第Ⅲ区分のいずれかに区分され、在籍報告等に基                                                                       | ●高等職業訓練促進給付金(ひとり親家庭の親を対象とする給付金)【母子及び父子並びに専場福祉法】 ■業新物給付金く訓練手当>【労働施室の総合的な推進並びに労働業の原用の方式であり開業生活の変実第に関する法律】 |
| つき、マイナンバーにより所得状況を確認したうえで、毎年10月に支援区分の見直しを行います。<br>在籍報告等の提出がない場合、支給が止まることがありますので、必ず必要な届出を行うようにしてください。                      | ○支援を受けておらず受ける予定もない                                                                                      |
| ※前画面で「自宅外通学」を選択し、自宅外通学の月額が表示されている場合でも、自宅通学の月額からの振込み開始となります。<br>す。自宅外月額の振込みは、生計維持者(原則父母)と別席し、かつ学生等本人の居住に係る家賃が発生していることの証明書 | - ※支援を受けている期間は、給付奨学金の振込みはありません。                                                                         |
| 類(アパートの賃貸借契約書のコピー等)を学校へ提出し、不備なく審査終了してからとなります。ただし、採用前に自宅外審<br>査が不備なく完了した場合は、当初から自宅外月額を振り込みます。                             | ○支援を受けている                                                                                               |
| □確認しました                                                                                                    | ○文援を受ける才走でめる 下記の中から、支援を受けている給付金に該当するものを選択してください。                                                        |
| (「(1)給付奨学金を希望しますか。」の股間で「はい」を選択した場合                                                                                       | 該当するものがない場合は「支援を受けておらず受ける予定もない」を 「支援を受けている」「支援                                                          |
| (1)の給付奨学金希望で「はい」を選択した場合、次に例示する理由等により、4月振込み分からの支給の停                                                                       | 選択してください。                                                                                               |
| 止を希望しますか。                                                                                                    |                                                                                                    |
| <ul> <li>●海外留学支援制度の利用に伴い、支給を停止する必要がある。</li> <li>●加肉体の型学会の利用に伴い、支給を停止する必要がある。</li> </ul>                                  | ○調煤延長裕小、技能習得于当、受消于当、週州于当」、奇伯于当し進用保険法」 ○職業訓練受護会社会「職業訓練の実施第による協定で聴来の登勝の支援に関する法律 ]                         |
| ※届出による停止の解除により、支給を再開することができます。                                                                                           | ○福葉福祉株文師称行う近代福美福祉株の実施学にという特定が福祉自分が福祉の文文後に属する法律」                                                         |
| しばい しいいえ (ナガ注意してください。                                                                                                    | -<br>〇職業転換給付金 < 訓練手当> 【労働施策の:                                                                           |
| (1)約19英子並布里で、4月歳込みカからの文船の停止を布里しますが。」の反向ではなりを進択した場合)                                                                      | た実等に関する法律」 給付奨学金と貸与奨学金の両方の採用候補者となって                                                                     |
| 品刊奨子並の文結停止を希望する理由を過去してくたさい。<br>○2024年4月1日時点で休学中であるため                                                                     | 受給予定期間を記入してください。(半角数字 いる人が該当                                                                            |
| (2024年4月2日以降に休学が始まる場合は該当しません。進学届の入力後、別途手続が必要です。)                                                                         | 西暦(4桁) 年 月~                                                                                             |
| ○ その他                                                                                                    | ※#告題の思念、絶対思学会の全部を含ます。「いいえ」を選択すると、奨学金は辞退となります。                                                           |
| 「「(1)総付奨学金を希望しますか。」の段間で「いいえ」を選択した場合                                                                                      | 【給付奨学金と貸与奨学金両方のが 補者の                                                                                    |
| (1)の給付奨学金希望で「いいえ」を選択した場合、給付奨学金を辞退することになります。進学届提出後                                                                        | 【重要】第一種奨学金及び第二種奨学金の希望をあらためて確認します。                                                                       |
| の辞退の取り消しはできません。                                                                                                    | 貸与を希望する場合は「はい」を、希望しない場合は「いいえ」を選んでください。「いいえ」を選択した場合、「辞退」<br>することになります(奨学金の振込みがなくなります)。                   |
| □確認しました<br>絵は将学会の辞退理中を選択してください。                                                                                          | 進学届の提出(送信)において第一種供学金及び第二種供学金を「辞退」した場合は、いかなる理由であっても辨識の取満<br>しなで考定せんので、「いいえ」の選択には十分注意してください。              |
| ○他団体の給付奨学金で採用となり、機構の給付奨学金を受ける必要がなくなったため                                                                                  | また、第一種奨学金又は第二種奨学金のどちらかの貸与を受けないと入学時特別増額貸与奨学金の貸与はできません。                                                   |
| ○経済状況の好転によるため<br>全角100文字以内                                                                                               | 2. あなたは 予約採用で候補者となった種別の <b>貸与集学会</b> が自動表示 採用候補者です。                                                     |
|                                                                                                    | (1)第一種奨学金の貸与を希望しますか。 〇はい 〇いいえ                                                                           |
|                                                                                                    | 「いいえ」を選択した場合、第一種奨学金を辞退することになります。進学届提出後の辞退の取り消                                                           |
|                                                                                                    | □確認しました                                                                                                 |
| (2)高等教育の修学支援新制度における「授業料等減免」を希望しますか。                                                                                      | 第二種奨学金の貸与を希望しますか。 〇はい 〇いいえ                                                                              |
| しいいん<br>総付奨学金の支給は受けず、授業料等減免のみ支援を受けている場合も、第一種奨学金の貸与月額は併給調整の対象となります。                                                       | 「いいえ」を選択した場合、第二種奨学金を辞退することになります。進学届提出後の辞退の取り消                                                           |
| なお、第二種奨学金の貸与月額は併給調整の対象外となります。<br>「授業料等減免」を希望する場合は、進学先の学校で申請方法を確認してください。                                                  | しはできません。                                                                                                |
|                                                                                                    |                                                                                                    |
| 8                                                                                                    | 9                                                                                                    |

| 「貸与奨学会のみ採用幌補者の場合】                                                                                                    | (あなた自身を「生計維持者」としている場合)                                                                                                    |
|----------------------------------------------------------------------------------------------------|----------------------------------------------------------------------------------------------------|
| 【         (Impl)         第一個要学会の保護をあらためて確認します。           日ちを希望する場合は「はい」を、希望しない場合は「いいえ」を選んてください。「いいえ」を選択した場合、「辞退」         することになります(保学会の服込みがなくなります)           当ることになります(保学会の服込みがなくなります)         選択してきせんので、「いいえ」の選択には十分注意           素た、第一種保学会の又は二種保学会のとうらかっていくろう         「いいえ」を選択すると、奨学金は辞退とす。 | 3. 生計維持者はあなた自身(独立生計者)と入力した理由について、次のうち該当するものを選択してください。     の両親(父母)と死別し、祖父母や叔父・叔母等の親族から経済的支援を受けていない。     祖父母ともに死別し、兄弟姉妹は就学中もしくは病気などの理由で働くことができない。     (本人)は結婚しており、配偶者等を扶養している。     (本人)は結婚しており、配偶者等を扶養している。     (本人)は結婚しており、配偶者等を扶養している場合には、もう一方)からDV・虐待を<br>避難していて、祖父母や叔父・叔母等の親族から経済的支援を受けていない。     ごたいた内容について、後日確認させていただく場合があります。 |
| 2. あなたは 予約採用で候補者となった種別の貸与長学会が自動表示 採用候補者です。                                                                                                    | 上記の申告に間違いありませんか。 〇はい 〇いいえ                                                                                                    |
| 第一種奨学金の貸与を希望しますか。 〇はい 〇いいえ                                                                                                    | ○車定課係が確認できる新田書類の例                                                                                                    |
| 「いいえ」を選択した場合、第一種奨学金を辞退することになります。進学届提出後の辞退の取り消し                                                                                                    |                                                                                                    |
| はできません。                                                                                                    |                                                                                                    |
| □確認しました                                                                                                    | シスはすびいりす(ID)のかを15計報行者」         ・読杯加助者(無効)に入せ(取の)用が力かるもの)           としている場合(共通)         ・児童扶養手到証書、受給証明書等                                                                                                    |
| 第二種奨学金の貸与を希望しますか。 〇はい 〇いいえ                                                                                                    | 上記の書類を提出できない場合                                                                                                    |
| 「いいえ」を選択した場合、第二種奨学金を辞退することになります。進学届提出後の辞退の取り消し                                                                                                    |                                                                                                    |
| はできません。                                                                                                    |                                                                                                    |
| □確認しました                                                                                                    | 父母が離婚         ・戸籍標本、抄本                                                                                                    |
| 第一種奨学金と第二種奨学金の併用貸与を希望する場合                                                                                                    | 父母が離婚調停中         ・裁判所による係属証明書           ・弁護士による報告書         ・                                                                                                    |
| ※貸与月額について確認してください。<br>あなたは、併用貸与を希望しています。併用貸与を受けると貸与総額及び毎月の返還額が多額となります。                                                                                                    | 父又は母がDV被害         ・自治体等による「配偶者からの暴力の被害者の<br>保護に関する証明書」                                                                                                    |
| この進学語を入力する際に適切な月額を選択してくたさい。また、進学庙提出手続き終了後も減与月額が適切であるか再度確認<br>をしてください。                                                                                                    | 父又は母が生死不明(行方不明) ・自治体や警察署等による「行方不明者届受理証明」                                                                                                    |
| □確認しました                                                                                                    | 父又は母が意識不明、精神 <del>変男 。 </del>                                                                                                    |
| 10ページ(注1) ~ (注3) を確認のうえ、希望する第一種供学金の月額を選択してください。     「町へージ(注1) ~ (注3) を確認のうえ、希望する第一種供学金の月額を選択してください。     「買与供学生採用候補者のしおり」11ページも併せて確認してください。     【第一種供学金の返還方法】については、 10ページの説明をよく読み、返還方式を選択してください。                                                                                              | その他の事由 後から人的保証には戻せませんので注意してくださ                                                                                                    |
| (1)第一種奨学金について次のことに答えてください。<br>(a)あなたの希望する月額を1つ選択してください。 (円)                                                                                                    | 保証制度 <br>【給付奨学金と貸与奨学金両方の採用候補者の場合】<br>【貸与奨学金のみ採用候補者の場合】                                                                                                    |
| 第一種奨学金の貸与始期は2024年4月です。 □確認しました<br>(b)あなたが希望する第一種奨学金の返還方式は 自動表示 ですね。 ○はい ○いいえ<br>「いいえ」を選択した場合)                                                                                                    | (重要)<br>保証制度の詳細は「貸与奨学生採用候補者のしおり」15~17ページを参照してください。<br>予約申込時に希望した保証制度が自動表示されますが、進学届上で変更可能です。ただし、第一種奨学金を希望する人が<br>返還方式の選択で所得達動返還方式を選択した場合、保証制度は「機関保証」となります。「人的保証」を選択することは<br>できないため、変更できません。                                                                                                    |
| ○所得連動返還方式 ○定額返還方式を選択します。 □はい                                                                                                    | <ol> <li>第一種奨学金についてあなたが選択した保証制度は 自動表示 ですね。 Oはい Oいいえ</li> <li>第二種奨学金についてあなたが選択した保証制度は 自動表示 ですね。 Oはい Oいいえ</li> </ol>                                                                                                    |
| 第二種奨学金を希望する場合は[11]ページに戻って記入してください。<br>入学時特別増額貸与奨学金の採用候補者は[12]ページに戻って記入してください。                                                                                                    | 「いいえ」を選択した場合     ※機関保証制度は、運帯保証人や保証人の選任が不要です(一定の保証料が毎月の奨学金から<br>差し引かれます)。     ※人的保証制度は、選任する速帯保証人や保証人に事前に了解をとっておく必要があります。     制度内容について承知し、     ○機関保証     ○人的保証     を選択します。                                                                                                    |
| 13                                                                                                    | 18                                                                                                    |

|                                                                                                    |               | 貸与奨学金(「人的保証」選択者のみ)                                                                                                    |
|----------------------------------------------------------------------------------------------------|---------------|----------------------------------------------------------------------------------------------------|
| <b>必ず連帯保証人・保証人の承諾を得ておくこと!!</b>                                                                                                    |               | 保証人は原則父母を除く4親等以内の親族                                                                                                    |
|                                                                                                    |               | 入力する住所は印鑑登録証明書と同一の住所を記入す                                                                                                    |
| 【給付奨学金と貸与奨学金両方の採用候補者】<br>【貸与授学金のみ採用候補者】                                                                                                    |               | (2)保証人について入力 ること。                                                                                                    |
| (重要)<br>登与奨学金を希望する進合はは<br>さい、保証制度の詳細は「自当<br>注意研究証人と存在した。<br>本なたたは保証制度画面で「上的保証」ではます。満着保証人なび保証人についてみわしてください。                                                     | 記入すること。       | <ul> <li>・未成年者等保証能力がない人は認められません。</li> <li>・供務整理(被産等)中の人を保証人に<br/>選任することは認められません。</li> <li>(a)あなたとの続柄</li> <li>(b)その氏名</li> </ul>                                                                                                    |
| <ul> <li>(1)連帯保証人について入力してください。</li> <li>●原則として、父母・兄弟前妹又はおじおば等にしてください。</li> <li>●未成年者等保証能力がない人は認められません。</li> <li>●債務整理(破産等)中の人を連帯保証人に選任することは認められません。</li> </ul> |               | 「漢子氏名 (全角15文字以内) 姓     名       カナ氏名 (全角15文字以内) 姓     名       (c)その生年月日     年       月     日       (d)その住所     (20ページの住所の入力例を参照)                                                                                                    |
| 生計編持者の情報を反映することができます。     生計編持者の情報を反映することができます。       (a) あなたとの続柄     (b) その氏名       漢字氏名     (全角5文字以内)     姓                                                  |               | <ul> <li>●保証人の印鑑登録証明書(市区町村発行)に記載されている住所を入力してください。</li> <li>※印鑑登録証明書には住民票と同じ住所が記載されています。</li> <li>郵便番号(ハイフンなし・半角数字)</li> <li>         住所1(自動入力)         <ul> <li>住所2(番地以路)(全角文字)</li> </ul> </li> </ul>                                                                                                    |
| カナ氏名     (全角15文字以内) 姓     名       (c)その生年月日     年     月       (d)その住所     (20ページの住所の入力例を参照)                                                                    |               | (e)その電話番号(ハイフンなし・半角数字)<br>※自宅電話番号がなければ携帯電話の電話番号で構いません。<br>その携帯電話の電話番号を記入してください。(ハイフンなし・半角数字)                                                                                                    |
| <ul> <li>●連帯保証人の印鑑登録延明書(市区町村発行)に記載されている住所を入力してください。</li> <li>※印鑑登録延明書には住民栗へ同じ住所が記載されています。</li> <li>郵便器号(ハイフンなし・半角数字)</li> <li></li></ul>                       |               | (f)その勤務先(全角文字)                                                                                                    |
| 住所2(番地以降) (全角文字)<br>(e)その電話番号(ハイフンなし・半角数字)<br>※自宅電話番号がなければ携帯電話の電話番号で構いません。                                                                                     |               | (9)連帯保証人と保証<br>*連帯保証人と保証<br>*連帯保証人の理解<br>年4月1日                                                                                                    |
| (f)その勤務先(全角文字)         勤務先電話番号(ハイフンなし・半角数字)         ※連帯保証人が無職の場合は、下記にチェックを入力してください。         □無職                                                                |               | 3. 本人以外の連絡先について         あなたは保証制度画面で「機関保証」を選択しています。あなた以外の連絡先について入力してください。         ま##########         (1)あなたとの続柄         (2)その氏名         漢字氏名<(全角5文字以内)         姓                                                                                                    |
| 入力した情報は返還誓約書に印字されます。<br>誤入力した場合、返還誓約書作成時に訂正が必<br>り、かなり手間がかかります。<br>入力する情報に誤りがないかをよく確認してく                                                                       | 必要とな<br>ください。 | カナ氏名     (全角15文字以内)     姓     名       (3)その生年月日     年     月     日       (4)その住所     (日本)     (日本)     (日本)       郵便番号     (ハイフンなし・半角数字)     (日本)     (日本)       住所1     (自動入力)     (日本)     (日本)       住所2     (福地以降)     (全有文字)     (日本)       (5)その電話番号(ハイフンなし・半角数字)     ※自宅電話番号がなければ携帯電話の電話番号で構いません。     その携帯電話の電話番号を記入してください。(ハイフンなし・半角数字) |
| 21                                                                                                    |               | [22] 9                                                                                                    |

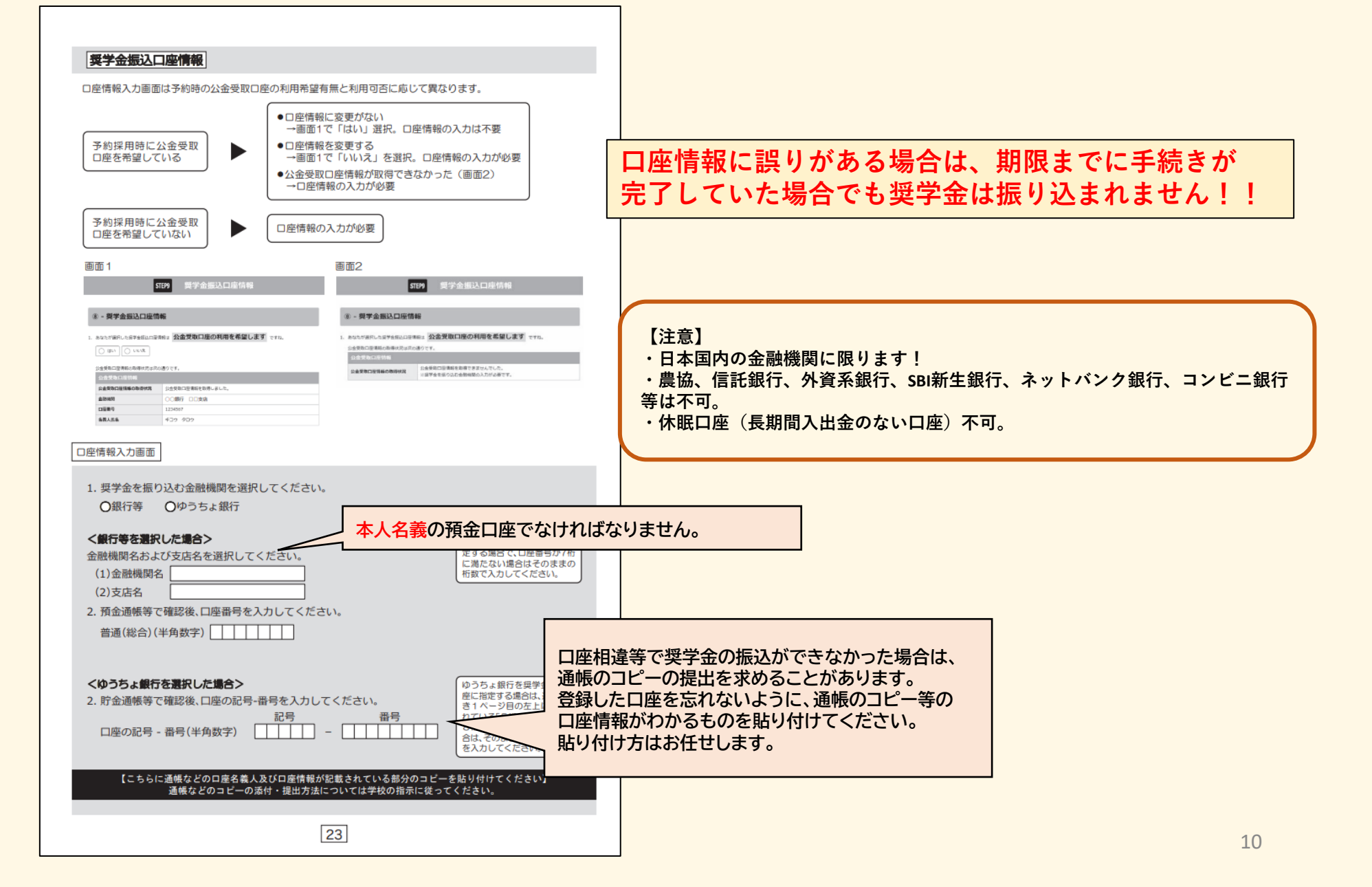

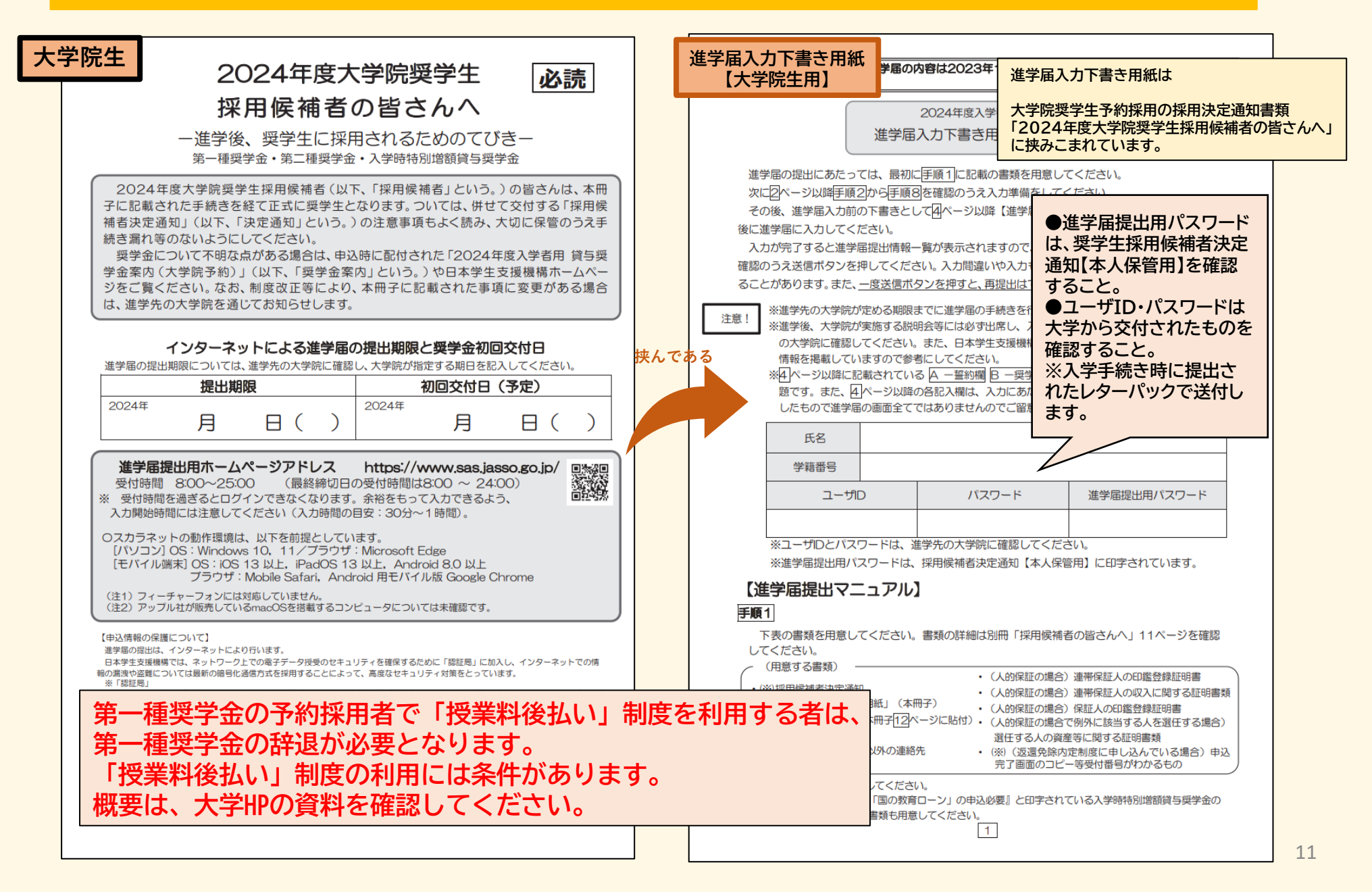

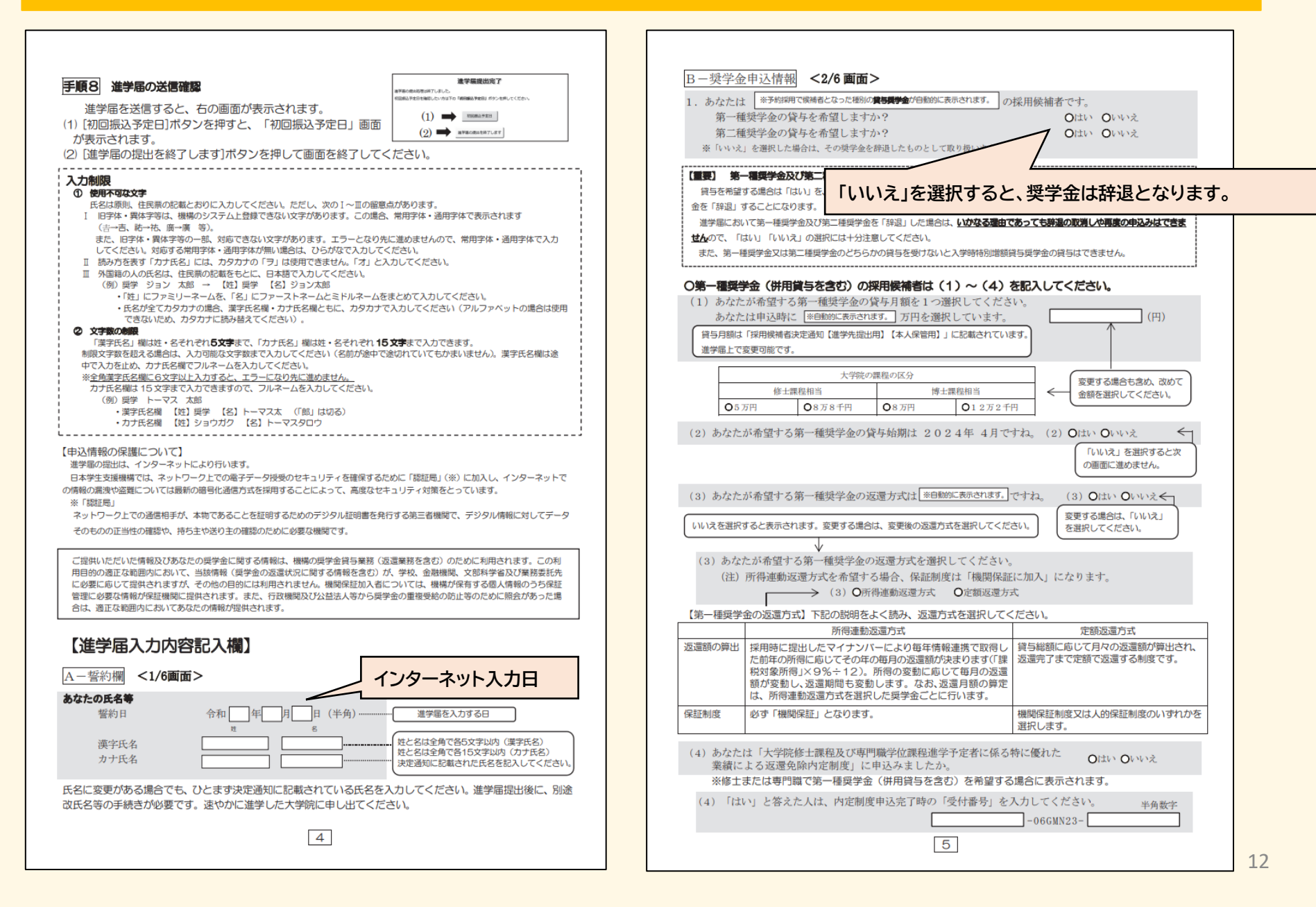

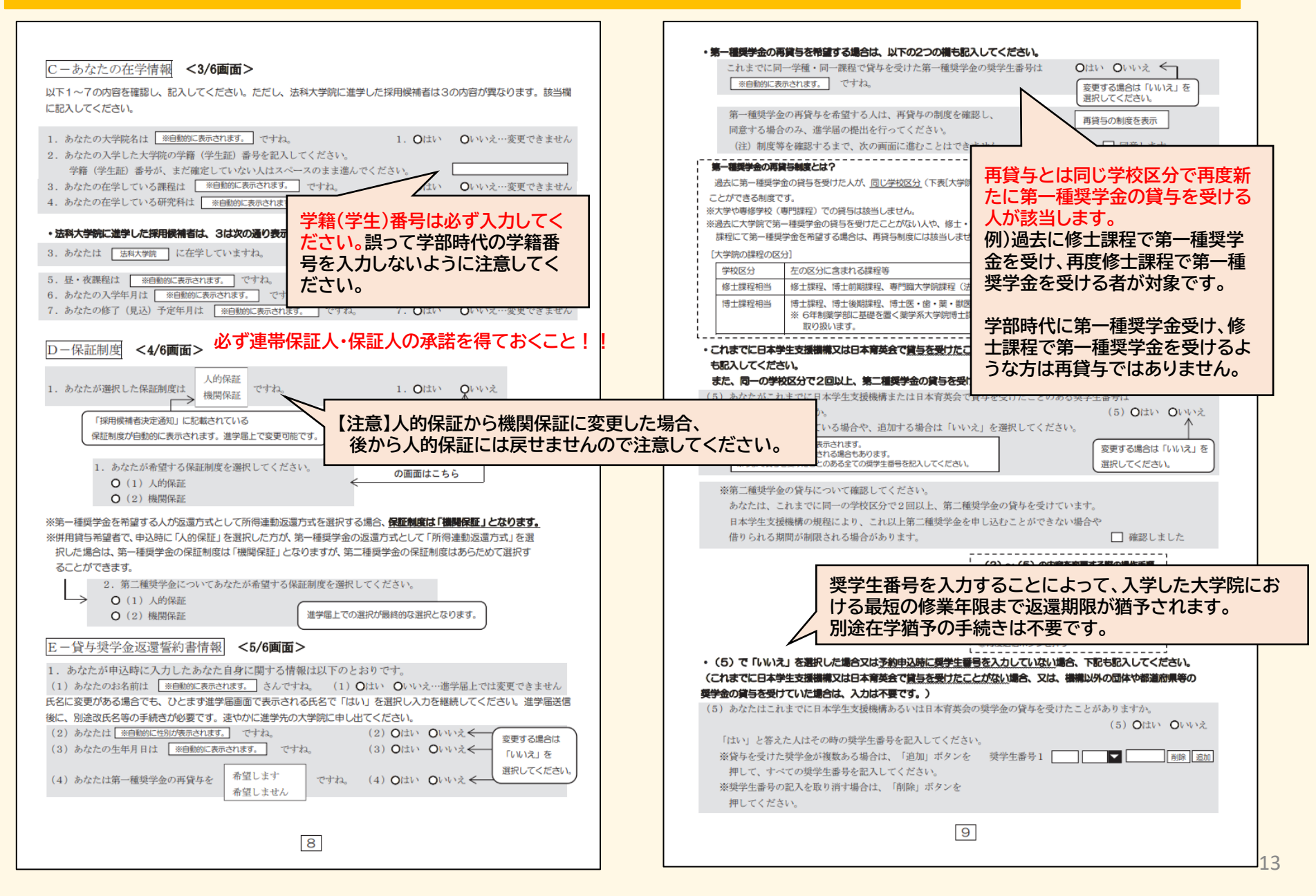

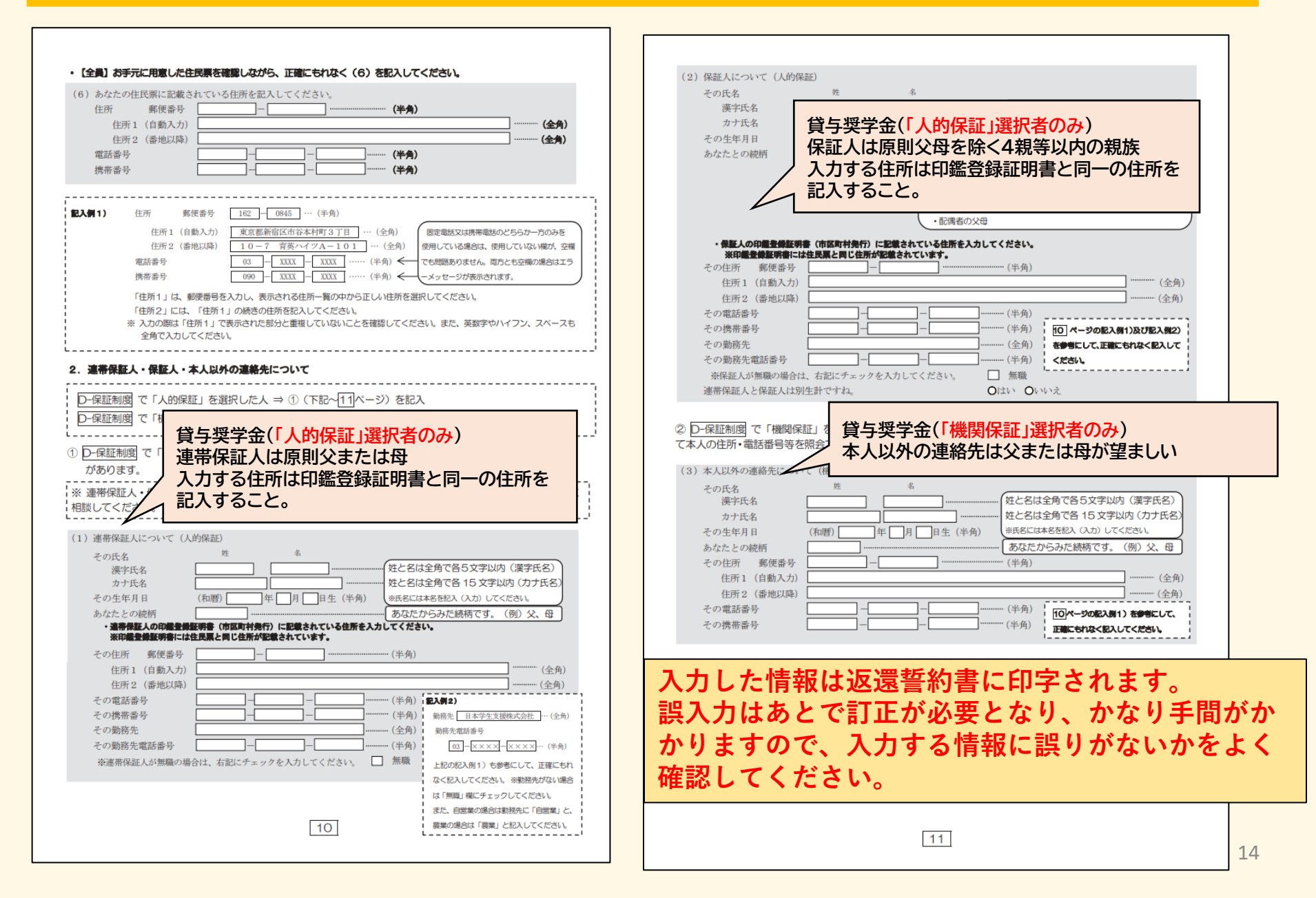

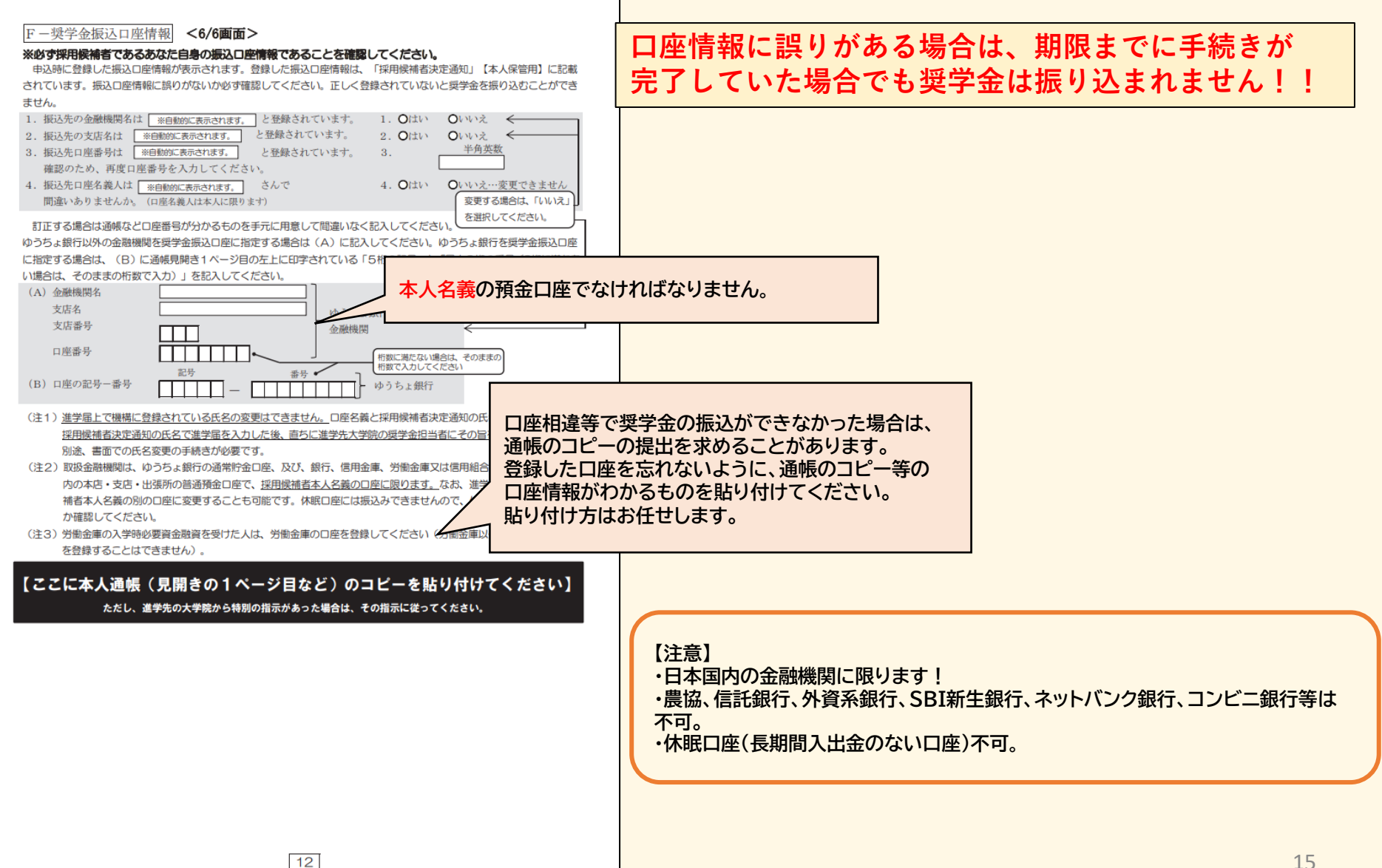

# (該当者のみ)入学時特別増額貸与奨学金の手続き

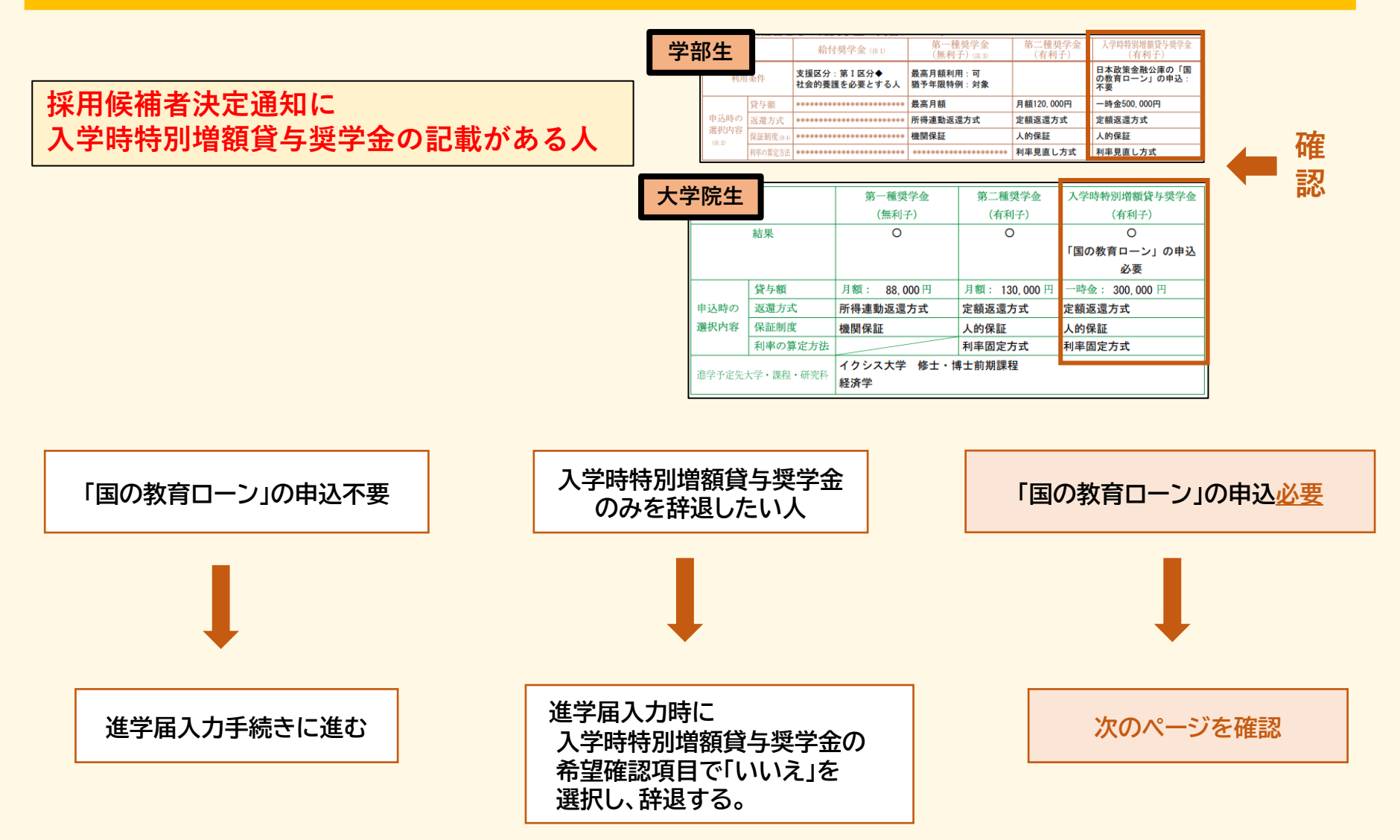

## (該当者のみ)入学時特別増額貸与奨学金の手続き

#### 採用候補者決定通知に入学時特別増額貸与奨学金の記載がある人

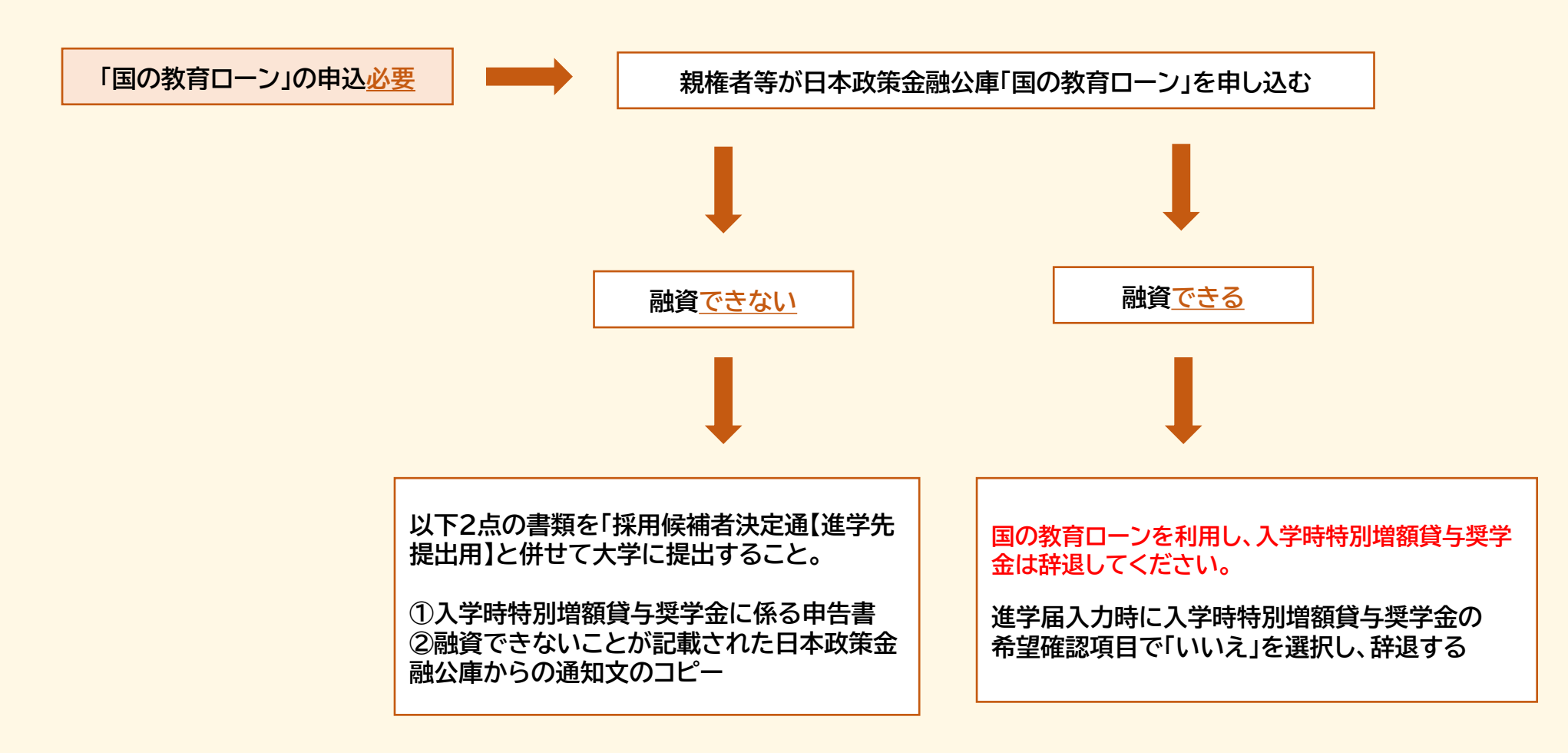